保存画像の検索方法と検索エリアのボタンについて

(第3版)

過去に保存した画像を検索する場合は、以下の操作を行ってください。

〈ポイント〉

保存画像は、最近の保存画像から一覧の上部に表示される方式になっています。

初検時の画像と、通院が経過した画像を比較したい方は、初検時の比較したい画像の 「基準」を押しておくと、画像数が多くなってきても、常に一覧上部に表示されるようになりますので、検索しなくても探しやすくなります。

### 検索する場合は、まず画像検索エリアを表示します。

| ji | 國像保存                                         |       |      |            |           | $\mathbf{i}$ |    |     |    |  |  |  |
|----|----------------------------------------------|-------|------|------------|-----------|--------------|----|-----|----|--|--|--|
|    | 武新                                           | 前へ    | 次へ   | 最初 表示数     | 35 (既定) 🖌 | 結果 1~9 /     |    | 9 件 |    |  |  |  |
| ſ  | ▼国際総系項目の表示  基準画像 含む ▼ 画像ブ レヒ´ュー なし ▼         |       |      |            |           |              |    |     |    |  |  |  |
| Ī  | 患者ID 01 患者名 三課留                              |       |      |            |           |              |    |     |    |  |  |  |
|    | 画像一覧 ※画像プレビューありの場合、撮影番号をクリックすると、画像をプレビューします。 |       |      |            |           |              |    |     |    |  |  |  |
|    | 画像枚数:                                        | 全所属院の | 合計で  | 494 枚 / 最大 | た 5000 枚  |              |    | 4 3 | 表示 |  |  |  |
|    | 摄影日                                          | 施術書号  | 摄影雷号 | 部位         | 目的        | コメント         | 表示 | 基準  | с  |  |  |  |
|    | 2022/01/19                                   | 3123  | 8    | 立位背面 🗸     | 整体设(默意識)~ | 4            | 0  | к   | •  |  |  |  |
|    | 2022/01/19                                   | 3123  | 7    | 立位側面(R) >  | 整体後(無意識)~ | 1.           | ٥  |     | •  |  |  |  |
|    | 2022/01/19                                   | 3123  | 6    | 立位側面(L) 🗸  | 整体设(萧意通)~ | 4            | 0  |     | •  |  |  |  |
|    | 2022/01/19                                   | 3123  | 5    | 立位正面 🍾     | 蓼体论(無宽满)∨ |              |    | к   |    |  |  |  |

「画像検索項目の表示」を押してく ださい。

↓

面像俱左

| (m) 10                                                                                       | pr17                                                                                                    |      |      |                    |             |                |            |           |        |  |  |  |  |  |
|----------------------------------------------------------------------------------------------|----------------------------------------------------------------------------------------------------|------|------|--------------------|-------------|----------------|------------|-----------|--------|--|--|--|--|--|
|                                                                                              | 品新                                                                                                    | 81~  | 次へ   | <del>呈初</del> 表示数  | 35 (既定) ~   | 結果 1~ 9        | . /        | 9件        |        |  |  |  |  |  |
| [                                                                                            | ▲ 画像板楽器100月表示 基準画像 含む ▼ 画像プ ピュー なし ▼                                                                                                    |      |      |                    |             |                |            |           |        |  |  |  |  |  |
| 蔚                                                                                            | 師骨号1                                                                                                    |      |      | 最影冊号1              |             |                |            |           |        |  |  |  |  |  |
| 蔚                                                                                            | 術番号2                                                                                                    |      |      | 撮影番号2<br>※画像プレビューを | 「あり」に設定すると、 | 豊影素号が青字になり、タップ | すると画像プレ    | ビューを確認するこ | とができます |  |  |  |  |  |
| â                                                                                            | 站1                                                                                                    |      | ~    | 目的1                | ~ 施         | <b>衍日1</b>     | <b>*</b>   |           |        |  |  |  |  |  |
| â                                                                                            | 1位2                                                                                                    |      | ~    | 目的2                | ~ 施         | 析日2            | <b>*</b> ~ |           |        |  |  |  |  |  |
|                                                                                              | <ul> <li>※1) 2枚の画像を比較する場合は、2枚の画像が表示される条件を指定して下さい。</li> <li>クリア 抹素</li> <li>※2) 検索条件の1, 20組み合わせは、0R (又は) 条件です。それ以外は、ANO (かつ) 条件になります。</li> <li>例えば、(部品1:血血液面)(部品2:血液(病面)を避死した場合、どちらの結果も表示されます。さらに「目的1:素件」も避死した場合、「部品1:血<br/>位正面」かつ「目的1:素件」と「部品2:血液(病面) なつ「目的1:素件」の記集が表示されます。</li> </ul> |      |      |                    |             |                |            |           |        |  |  |  |  |  |
| 患者ID 01 患者を 三旗留                                                                              |                                                                                                    |      |      |                    |             |                |            |           |        |  |  |  |  |  |
| 画像一覧 ※画像プ レヒ ューありの場合: 撮影番号をクリックすると、画像をプ レヒ ューします。<br>画像化数: 全所属院の合計で 494 枚 / 泉大 5000 枚<br>全表示 |                                                                                                    |      |      |                    |             |                |            |           |        |  |  |  |  |  |
|                                                                                              | 撮影日                                                                                                    | 施術番号 | 摄影香号 | 部位                 | 目的          | コメント           |            | 表示 基準     | С      |  |  |  |  |  |
| 2                                                                                            | 022/01/19                                                                                                    | 3123 | 8    | 立位背面 🗸             | 整体设(黑意識)~   |                |            | • K       | •      |  |  |  |  |  |
| 1                                                                                            | 022/01/19                                                                                                    | 3123 | 7    | 立位側面(13) マ         | 登住役(憲京課)マ   |                |            | • K       |        |  |  |  |  |  |
|                                                                                              | 022001010                                                                                                    | 0120 | , í  |                    |             |                | 11         |           | Ŭ,     |  |  |  |  |  |

画像検索項目入力エリアを表示し ます。

比較する2つの画像の検索条件を 部位1と部位2に入力します。

検索条件の入力方法は、青字を 参照してください。

施術番号や撮影番号が分からなくても、部位・目的、施術日だけで検索することが できます。

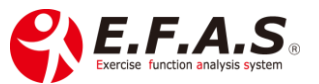

### 【検索エリアのボタンの説明】

| 凹隊城家                                                                                                    |                                                                                             |                                                               |                                                                                  |                                                        |                            |               |              |             |  |  |  |
|----------------------------------------------------------------------------------------------------|---------------------------------------------------------------------------------------------|---------------------------------------------------------------|----------------------------------------------------------------------------------|--------------------------------------------------------|----------------------------|---------------|--------------|-------------|--|--|--|
| 品新                                                                                                    | 前へ次の                                                                                        | < → → → → → → → → → → → → → → → → → → →                       | 表示数 35(既知                                                                        | É) 🖌 結果                                                | 1 ~ 64                     | /             | 54 件         |             |  |  |  |
| 施術番号1                                                                                                    |                                                                                             | 撮影番号1                                                         | 1                                                                                |                                                        |                            |               |              |             |  |  |  |
| 施術番号2                                                                                                    |                                                                                             | 撮影番号2                                                         |                                                                                  | 基準画像                                                   | 合む ~                       | 画像ブレビュ=       | なし           | ✓           |  |  |  |
|                                                                                                    |                                                                                             | -                                                             |                                                                                  | - 2                                                    | /                          | ×             |              |             |  |  |  |
| 部位1                                                                                                    | ~                                                                                           |                                                               | ,                                                                                | / 施術日1                                                 | /                          | · · ·         |              |             |  |  |  |
| 部位2                                                                                                    | ~                                                                                           | 4 目的2                                                         |                                                                                  | 施術日2                                                   |                            | <b>*</b>      |              |             |  |  |  |
| ※1)2枚の                                                                                                    | ※1) 2枚の画像を比較する場合は、2枚の画像が表示される条件を指定して下さい。 クリア 検索                                             |                                                               |                                                                                  |                                                        |                            |               |              |             |  |  |  |
| 第2)検索条件の1,2の組み合わせは、OR(又は)条件です。それ以外は、AND(かつ)条件になります。<br>例えば、「部位1:立位正価」「部位2:立位側面」を選択した場合、どちらの結果も表示されます。さらに「目的1:動作」も選択した場合、「部位1:立位正面」かつ「目的1:動作」と「部位2:立位側面」かつ「目的1:動作」の結果が表示されます。 |                                                                                             |                                                               |                                                                                  |                                                        |                            |               |              |             |  |  |  |
| 位正面」かっ                                                                                                    | ○「目的1:動作」と                                                                                  | 「部位2:立位側面」                                                    | かつ「目的1:動作」                                                                       | の結果が表示され                                               | ます。                        |               |              | PPD 1.12    |  |  |  |
| 位正面」かっ<br>患者ID                                                                                                    | っ「目的1:動作」と<br>7                                                                             | 「部位2:立位側面」                                                    | かつ「目的1:動作」<br>患者名 松                                                              | の結果が表示され<br>村                                          | ます。                        | ]             |              | PRPIR 1. M. |  |  |  |
| (J7.04、<br>位正面」かつ<br>患者ID<br>撮影画像一覧                                                                                                    | ⇒「目的1:動作」と<br>7<br>※画像ブ↓                                                                    | 「部位2:立位側面」<br>「部位2:立位側面」                                      | かつ「目的1:動作」<br>患者名 松<br>撮影番号をクリ                                                   | の結果が表示され<br>村<br>ックすると、画                               | ます。<br>                    | ]             |              | TRPLET.LL   |  |  |  |
| 位正面」かっ<br>ま者ID<br>撮影画像一覧<br>画像枚数                                                                                                    | >「目的1:動作」と<br>※画像プリ<br>:全所属院の合語                                                             | 「部位2:立位側面」<br>「部位2:立位側面」<br>いく 3-ありの場合<br>計で 551 枚            | かつ「目的1:動作」<br>患者名 松<br>撮影番号をクリ<br>/ 最大 3000                                      | の結果が表示され<br>村<br>ックすると、画<br>女                          | ます。<br>象をブレビューします。         | ]             | £            | *表示         |  |  |  |
| 位正面」かつ<br>患者ID<br>撮影画像一覧<br>撮影画像枚数<br>撮影日                                                                                                    | ⇒「目的1:動作」と<br>※画像プリ<br>:全所属院の合計<br>施術番号 捆                                                   | 1 部位2.3 立(6)<br>「部位2:立位側面」<br>比1 3-ありの場合<br>計で 551 枚<br>影番号 部 | かつ「目的1:動作」<br>患者名 松<br>撮影番号をクリ<br>/ 最大 3000<br>位 月                               | の結果が表示され<br>村<br>ックすると、画<br>枚<br>的                     | ます。<br>象をブレビューします。<br>コメント | ]<br>         | 全基準          | ·aPШ I.北    |  |  |  |
| 位正面」かっ<br>ま者ID<br>撮影画像一覧<br>画像枚数<br>2021/09/01                                                                                                    | <ul> <li>同的1:動作」と</li> <li>※画像71</li> <li>:全所属院の合置</li> <li>施術番号 振</li> <li>3111</li> </ul> | 18<br>(本)<br>(本)<br>(本)<br>(本)<br>(本)<br>(本)<br>(本)<br>(本)    | かつ「目的1:動作」<br>表者名 松<br>撮影番号をクリ<br>/ 最大 3000<br>位 厚<br>(): 〜 堅休()(病               | の結果が表示され<br>村<br>ックすると、画<br>枚<br>約<br>戸<br>武<br>、<br>、 | ます。<br>象をブレビューします。<br>コメント | ]<br>表示<br>() | 全<br>基準<br>0 | 表示<br>C     |  |  |  |
| 位正面」かっ<br>患者ID<br>撮影画像一覧<br>画像枚数<br>撮影日<br>2021/09/01                                                                                                    | → 『目的1:動作』と<br>※画像ブリ<br>:全所属院の合<br>動術香号 掛<br>3111<br>3111                                   | レビューありの場合<br>けて 551 枚<br>影響号 部<br>18 ・ 空間面<br>17 空間面          | かつ「野的1:動作」<br>表者名 松<br>撮影番号をクリ<br>/ 最大 3000<br>位 厚<br>Q: ジ 堅快:((馬<br>Q: ジ 堅快:((馬 | の結果が表示され<br>村<br>ックすると、画<br>枚<br>約<br>空北<br>ン<br>案批: > | ます。<br>象をブレビューします。<br>コメント | 】<br>         | 全<br>基準<br>0 | · 高中区 1.12  |  |  |  |

・表示数 ※既定値 35 枚
 最新保存画像から過去にさかのぼって表示する数を設定します。
 呼び出し画像数が多いほど表示時間がかかりますので、保存数が多くなった時のために、既定値は 35 枚に設定しています。

### ・基準画像 ※既定値「含む」

基準画像としてチェックしている画像を含むか、含まないかを設定します。

## ・画像プレビュー ※既定値「なし」

「あり」にすると、撮影番号が**青字**に変わり、クリックすると画像を確認すること ができます。「あり」の設定で検索した時は、検索に少し時間がかかります。

# Zoom で操作をサポートすることが可能です。 ご不明な点は CIM 事務局までお気軽にお問い合わせください。

【お問合せ】 CIM 有限会社 E.F.A.S 事務局 TEL: 075-366-3991 E-mail: support@efas.jp

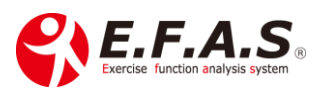